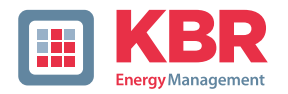

### Bedienungsanleitung Technische Parameter

## multisio

System | deutsch

### 6D6-ESBSDS-5DI6RO1DO

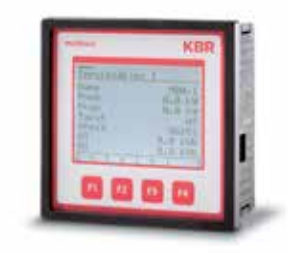

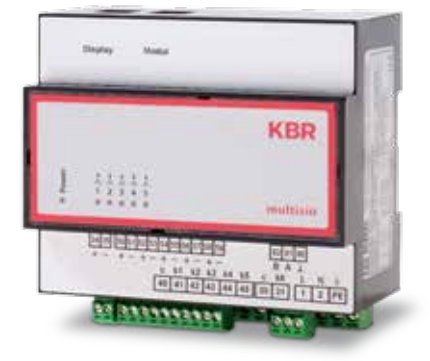

### Ihr Partner in Sachen Netzanalyse

EDEBDA0199-2814-1\_DE

© KBR GmbH Technische Änderungen bleiben Vorbehalten

# Inhaltsverzeichnis

| 1     | Einleitung                                                             | 6  |
|-------|------------------------------------------------------------------------|----|
| 1.1   | Bedienungsanleitung                                                    | 6  |
| 1.2   | Bestimmungsgemäßer Gebrauch                                            | 6  |
| 1.3   | Sicherheitsrelevante Zeichenerklärungen                                | 7  |
| 1.4   | Sicherheitstechnische Hinweise                                         | 7  |
| 1.5   | Produkthaftung                                                         | 9  |
| 1.6   | Entsorgung                                                             | 9  |
| 1.7   | Serielle Schnittstelle                                                 | 9  |
| 1.8   | Überspannungs- und Blitzschutz                                         | 10 |
| 1.9   | Begriffserklärungen                                                    | 10 |
| 2     | Installation                                                           | 11 |
| 2.1   | Montage des Geräts                                                     | 11 |
| 2.2   | Anschlussplan                                                          | 12 |
| 2.3   | Klemmenbelegung                                                        | 13 |
| 2.4   | Einsetzen bzw. Austausch der Speicherbatterie                          | 14 |
| 3     | Funktionsumfang                                                        | 16 |
| 3.1   | Basismodul multisio 6D6                                                | 16 |
| 3.2   | Verfügbare Erweiterungsmodule                                          | 17 |
| 3.2.1 | multisio 2D2-4DI                                                       | 17 |
| 3.2.2 | multisio 2D2-4TI                                                       | 17 |
| 3.2.3 | multisio 2D2-4AI                                                       | 17 |
| 3.2.4 | multisio 1D2-4CI                                                       | 17 |
| 3.2.5 | multisio 2D2-1TI2RO                                                    | 18 |
| 3.2.6 | multisio 2D2-4RO                                                       | 18 |
| 3.2.7 | multisio 2D2-4DO                                                       | 18 |
| 3.2.8 | multimess 1D4 Leistungsmessmodul                                       | 19 |
| 3.3   | Zweitarifzählerfunktion (HT / NT)                                      | 19 |
| 3.4   | Parametrierbare Impulseingänge                                         | 19 |
| 3.5   | Parametrierbarer Impulsausgang (Impulssummierer)                       | 20 |
| 3.6   | Serielle Schnittstelle zum Anschluss an den KBR eBus                   | 21 |
| 3.7   | Umfangreiche Speicherfunktionen                                        | 21 |
| 3.8   | Synchronisation                                                        | 22 |
| 3.9   | Tarifumschaltung                                                       | 22 |
| 3.10  | Software<br>(erforderlich zum Parametrieren und Auslesen der Speicher) | 22 |

| -                                                                                                    | Arbeiten mit dem System                                                                                                    | 23 |
|----------------------------------------------------------------------------------------------------|----------------------------------------------------------------------------------------------------|----|
| 4.1                                                                                                    | Inbetriebnahme                                                                                                    | 23 |
| 4.1.1                                                                                                    | Aktivierung des Scanmode am Gerät                                                                                                    | 23 |
| 4.1.2                                                                                                    | Leuchtdioden                                                                                                    | 24 |
| 4.1.3                                                                                                    | Reset                                                                                                    | 24 |
| 4.1.5                                                                                                    | Grundkonfiguration im Auslieferungszustand                                                                                                    | 25 |
| 4.2                                                                                                    | Speicherung                                                                                                    | 25 |
| 4.2.1                                                                                                    | Geräteeinstellungen                                                                                                    | 25 |
| 4.2.2                                                                                                    | Langzeitspeicher                                                                                                    | 26 |
| 4.2.3                                                                                                    | Periodenspeicher                                                                                                    | 26 |
| 4.2.4                                                                                                    | Ereignisspeicher                                                                                                    | 27 |
| 4.3                                                                                                    | Messperiodensynchronisation                                                                                                    | 27 |
| 4.3.1                                                                                                    | Synchronisation nur durch die interne Uhr                                                                                                    | 27 |
| 4.3.2                                                                                                    | Synchronisation durch den EVU-Synchronimpuls                                                                                                    | 28 |
| 4.3.3                                                                                                    | Synchronisation durch den KBR eBus                                                                                                    | 28 |
| 4.3.4                                                                                                    | Synchronisation bei Tarifwechsel                                                                                                    | 29 |
|                                                                                                    |                                                                                                    |    |
| 5                                                                                                    | Menüübersicht                                                                                                    |    |
| 5.1                                                                                                    | Hauptmenüs                                                                                                    |    |
| 52                                                                                                    | Impulszählereingänge                                                                                                    |    |
| 5.2                                                                                                    |                                                                                                    |    |
| 5.3                                                                                                    | Digitale Ausgänge                                                                                                    |    |
| 5.3<br>5.4                                                                                                    | Digitale Ausgänge<br>Digitale Eingänge                                                                                                    |    |
| 5.2<br>5.3<br>5.4<br>5.5                                                                                                    | Digitale Ausgänge<br>Digitale Eingänge<br>Analoge Eingänge                                                                                                    |    |
| 5.2<br>5.3<br>5.4<br>5.5<br>5.6                                                                                                    | Digitale Ausgänge<br>Digitale Eingänge<br>Analoge Eingänge<br>Leistungsmesseingänge                                                                                                    |    |
| 5.2<br>5.3<br>5.4<br>5.5<br>5.6<br>5.7                                                                                                   | Digitale Ausgänge<br>Digitale Eingänge<br>Analoge Eingänge<br>Leistungsmesseingänge<br>Eingang / Ausgang Status                                                                                                    |    |
| 5.2<br>5.3<br>5.4<br>5.5<br>5.6<br>5.7<br>5.8                                                                                            | Digitale Ausgänge<br>Digitale Eingänge<br>Analoge Eingänge<br>Leistungsmesseingänge<br>Eingang / Ausgang Status<br>Fehlermeldungen                                                                                                    |    |
| 5.2<br>5.3<br>5.4<br>5.5<br>5.6<br>5.7<br>5.8<br>5.9                                                                                     | Digitale Ausgänge<br>Digitale Eingänge<br>Analoge Eingänge<br>Leistungsmesseingänge<br>Eingang / Ausgang Status<br>Fehlermeldungen<br>Einstellungen                                                                                                    |    |
| 5.2<br>5.3<br>5.4<br>5.5<br>5.6<br>5.7<br>5.8<br>5.9<br>6                                                                                | Digitale Ausgänge<br>Digitale Eingänge<br>Analoge Eingänge<br>Leistungsmesseingänge<br>Eingang / Ausgang Status<br>Fehlermeldungen<br>Einstellungen<br>Technische Daten.                                                                                                    |    |
| 5.2<br>5.3<br>5.4<br>5.5<br>5.6<br>5.7<br>5.8<br>5.9<br>6<br>6                                                                           | Digitale Ausgänge<br>Digitale Eingänge<br>Analoge Eingänge<br>Leistungsmesseingänge<br>Eingang / Ausgang Status<br>Fehlermeldungen<br>Einstellungen<br>Technische Daten<br>Technische Daten multisio 6D6                                                                                                    |    |
| 5.2<br>5.3<br>5.4<br>5.5<br>5.6<br>5.7<br>5.8<br>5.9<br>6<br>6<br>6.1<br>6.1.1                                                           | Digitale Ausgänge<br>Digitale Eingänge<br>Analoge Eingänge<br>Leistungsmesseingänge<br>Eingang / Ausgang Status<br>Fehlermeldungen<br>Einstellungen<br>Technische Daten<br>Technische Daten multisio 6D6<br>Bedien- und Anzeigeelemente                                                                                                    |    |
| 5.2<br>5.3<br>5.4<br>5.5<br>5.6<br>5.7<br>5.8<br>5.9<br>6<br>6.1<br>6.1.1<br>6.1.1<br>6.1.2                                              | Digitale Ausgänge<br>Digitale Eingänge<br>Analoge Eingänge<br>Leistungsmesseingänge<br>Eingang / Ausgang Status<br>Fehlermeldungen<br>Einstellungen<br>Technische Daten<br>Technische Daten multisio 6D6<br>Bedien- und Anzeigeelemente<br>Gerätespeicher                                                                                                    |    |
| 5.2<br>5.3<br>5.4<br>5.5<br>5.6<br>5.7<br>5.8<br>5.9<br>6<br>6.1<br>6.1.1<br>6.1.2<br>6.1.3                                              | Digitale Ausgänge<br>Digitale Eingänge<br>Analoge Eingänge<br>Leistungsmesseingänge<br>Eingang / Ausgang Status<br>Fehlermeldungen<br>Einstellungen<br>Technische Daten multisio 6D6<br>Bedien- und Anzeigeelemente<br>Gerätespeicher<br>Stromversorgung                                                                                                    |    |
| 5.2<br>5.3<br>5.4<br>5.5<br>5.6<br>5.7<br>5.8<br>5.9<br>6<br>6.1<br>6.1.1<br>6.1.2<br>6.1.3<br>6.1.4                                     | Digitale Ausgänge<br>Digitale Eingänge<br>Analoge Eingänge<br>Leistungsmesseingänge<br>Eingang / Ausgang Status<br>Fehlermeldungen<br>Einstellungen<br>Technische Daten multisio 6D6<br>Bedien- und Anzeigeelemente<br>Gerätespeicher<br>Stromversorgung<br>Hardware Eingänge                                                                                     |    |
| 5.2<br>5.3<br>5.4<br>5.5<br>5.6<br>5.7<br>5.8<br>5.9<br>6<br>6.1<br>6.1.1<br>6.1.2<br>6.1.3<br>6.1.4<br>6.1.5                            | Digitale Ausgänge<br>Digitale Eingänge<br>Analoge Eingänge<br>Leistungsmesseingänge<br>Eingang / Ausgang Status<br>Fehlermeldungen<br>Einstellungen<br>Technische Daten multisio 6D6<br>Bedien- und Anzeigeelemente<br>Gerätespeicher<br>Stromversorgung<br>Hardware Eingänge<br>Elektrischer Anschluss                                                           |    |
| 5.2<br>5.3<br>5.4<br>5.5<br>5.6<br>5.7<br>5.8<br>5.9<br>6<br>6.1<br>6.1.1<br>6.1.2<br>6.1.3<br>6.1.4<br>6.1.5<br>6.1.6                   | Digitale Ausgänge<br>Digitale Eingänge<br>Analoge Eingänge<br>Leistungsmesseingänge<br>Eingang / Ausgang Status<br>Fehlermeldungen<br>Einstellungen<br>Technische Daten multisio 6D6<br>Bedien- und Anzeigeelemente<br>Gerätespeicher<br>Stromversorgung<br>Hardware Eingänge<br>Hardware Ausgänge                                                                |    |
| 5.2<br>5.3<br>5.4<br>5.5<br>5.6<br>5.7<br>5.8<br>5.9<br>6<br>6.1<br>6.1.1<br>6.1.2<br>6.1.3<br>6.1.4<br>6.1.5<br>6.1.6<br>6.1.7          | Digitale Ausgänge<br>Digitale Eingänge<br>Analoge Eingänge<br>Leistungsmesseingänge<br>Eingang / Ausgang Status<br>Fehlermeldungen<br>Einstellungen<br>Technische Daten multisio 6D6<br>Bedien- und Anzeigeelemente<br>Gerätespeicher<br>Stromversorgung<br>Hardware Eingänge<br>Elektrischer Anschluss<br>Hardware Ausgänge<br>Mechanische Daten                 |    |
| 5.2<br>5.3<br>5.4<br>5.5<br>5.6<br>5.7<br>5.8<br>5.9<br>6<br>6.1<br>6.1.1<br>6.1.2<br>6.1.3<br>6.1.4<br>6.1.5<br>6.1.6<br>6.1.7<br>6.1.8 | Digitale Ausgänge<br>Digitale Eingänge<br>Analoge Eingänge<br>Leistungsmesseingänge<br>Eingang / Ausgang Status<br>Fehlermeldungen<br>Einstellungen<br>Technische Daten multisio 6D6<br>Bedien- und Anzeigeelemente<br>Gerätespeicher<br>Stromversorgung<br>Hardware Eingänge<br>Elektrischer Anschluss<br>Hardware Ausgänge<br>Mechanische Daten<br>Maßzeichnung |    |

| Fehlersuche                                  | 45                                                                                                    |
|----------------------------------------------|----------------------------------------------------------------------------------------------------|
| Technische Daten des Displays                | 45                                                                                                    |
| Stromversorgung                              | 45                                                                                                    |
| Hardware – Ein- und Ausgänge                 | 45                                                                                                    |
| Elektrischer Anschluss                       | 45                                                                                                    |
| Mechanische Daten                            | 45                                                                                                    |
| Umgebungsbedinungen / Elektrische Sicherheit | 46                                                                                                    |
|                                              | Fehlersuche<br>Technische Daten des Displays<br>Stromversorgung<br>Hardware – Ein- und Ausgänge<br>Elektrischer Anschluss<br>Mechanische Daten<br>Umgebungsbedinungen / Elektrische Sicherheit |

### 1 Einleitung

Vielen Dank, dass Sie sich für ein KBR-Qualitätsprodukt entschieden haben.

Damit Sie mit der Bedienung und Programmierung des Geräts vertraut werden und Sie immer den vollen Funktionsumfang dieses qualitativ hochwertigen Produktes nutzen können, sollten Sie die vorliegende Bedienungsanleitung aufmerksam durchlesen.

In den einzelnen Kapiteln werden die technischen Details des Geräts erläutert und es wird aufgezeigt, wie durch eine sachgemäße Installation und Inbetriebnahme Schäden vermieden werden können.

### 1.1 Bedienungsanleitung

Diese Bedienungsanleitung beschreibt die Gerätevariante multisio 6D6. Die Bedienungsanleitung ist für den Nutzer des Geräts in Zugriffsnähe (z.B. im Schaltschrank) bereitzuhalten. Auch bei Weiterveräußerung des Geräts an Dritte bleibt die Anleitung Bestandteil des Geräts.

Sollten uns trotz größter Sorgfalt in der Bedienungsanleitung Fehler unterlaufen sein, oder sollte etwas nicht eindeutig genug beschrieben sein, so möchten wir uns bereits im Voraus für Ihre Anregungen bedanken.

### 1.2 Bestimmungsgemäßer Gebrauch

multisio ist ein modulares System zur Signalerfassung und -verarbeitung. Je nach Ein- oder Ausgangstyp können die unterschiedlichsten Funktionen gewählt werden. Es ist in der Lage, Impulse von Verbrauchszählern zu erfassen und sowohl als Endloszählerstand als auch als normgerechten Lastgang zu speichern.

Alternativ kann ein digitaler Eingang auch zur Zusammenfassung (Schaltprotokoll) oder zur Betriebsstundenerfassung verwendet werden.

Jeweils bis zu fünf Erweiterungsmodule für die unterschiedlichsten Signalformen können über konfektionierte RJ45-Kabel an eine Speicherzentrale angeschlossen werden.

#### 1.3 Sicherheitsrelevante Zeichenerklärungen

Dieses Handbuch enthält Hinweise, die Sie zu Ihrer persönlichen Sicherheit sowie zur Vermeidung von Sachschäden beachten müssen. Die Hinweise sind durch ein Warndreieck bzw. durch ein Info - Symbol hervorgehoben, und je nach Gefährdungsgrad dargestellt.

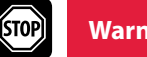

Warnung

Warnung bedeutet, dass Tod, schwere Körperverletzung oder erheblicher Sachschaden eintreten können, wenn die entsprechenden Vorsichtmassnahmen nicht getroffen werden.

Vorsicht

Hinweis

Vorsicht bedeutet, dass eine leichte Körperverletzung oder ein Sachschaden eintreten kann, wenn die entsprechenden Vorsichtsmaßnahmen nicht getroffen werden.

Hinweis ist eine wichtige Information über das Produkt, die Handhabung des Produktes oder den jeweiligen Teil der Bedienungsanleitung, auf den besonders aufmerksam gemacht werden soll.

### Haftungsausschluss

Der Inhalt der Bedienungsanleitung mit der beschriebenen Hard- und Software wurde sorgfältig geprüft. Dennoch können Abweichungen nicht ausgeschlossen werden, so dass für die vollständige Übereinstimmung keine Gewähr übernommen werden kann. Die Überprüfung der Angaben in dieser Bedienungsanleitung erfolgt regelmäßig, notwendige Korrekturen sind in den nachfolgenden Auflagen enthalten.

#### Sicherheitstechnische Hinweise 1.4

Um Bedienungsfehlern vorzubeugen wurde die Handhabung des vorliegenden Gerätes bewusst so einfach wie möglich gehalten. Auf diese Weise können Sie das Gerät rasch in Betrieb nehmen.

Aus eigenem Interesse sollten Sie die folgenden Sicherheitshinweise sorgfältig durchlesen.

Bei der Montage sind die geltenden DIN / VDE Vorschriften zu beachten!

Netzanschluss, Inbetriebsetzung und Betrieb eines Gerätes darf nur von qualifiziertem Personal vorgenommen werden. Qualifiziertes Personal im Sinne der sicherheitstechnischen Hinweise dieser Bedienungsanleitung sind Personen, die die Berechtigung haben, Geräte, Systeme und Stromkreise gemäß den geltenden Normen in Betrieb zu nehmen, zu erden und zu kennzeichnen.

Zur Verhütung von Brand und elektrischem Schlag darf dieses Gerät weder Regen noch Nässe ausgesetzt werden!

Vor dem Anschluss des Gerätes an die Stromversorgung ist zu überprüfen, ob die örtlichen Netzverhältnisse den Angaben auf dem Typenschild entsprechen.

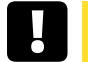

Vorsicht

Ein Falschanschluss kann zur Zerstörung des Gerätes führen!

Beim Anschluss des Geräts ist der Anschlussplan (siehe Kapitel "Anschlussplan") einzuhalten und es ist auf Spannungsfreiheit der Anschlussleitungen zu achten. Verwenden Sie nur einwandfreies Leitungsmaterial und beachten Sie unbedingt die jeweils richtige Polarität bei der Verdrahtung!

Der einwandfreie und sichere Betrieb des Produktes setzt sachgemäßen Transport, sachgemäße Lagerung, Aufstellung und Montage sowie sorgfältige Bedienung und Instandhaltung voraus.

Ein Gerät, das sichtbare Schäden aufweist, gilt grundsätzlich als nicht mehr betriebsbereit und ist vom Netz zu trennen!

Fehlersuche, Reparatur, Instandsetzung und Wartungsarbeiten sind nur in unserem Werk, bzw. nach Rücksprache mit unserem Kundendienst zulässig. Bei eigenmächtigem Öffnen des Geräts verfällt jeglicher Garantie- oder Gewährleistungsanspruch. Eine fehlerfreie Funktion kann nicht mehr zugesichert werden!

Beim Öffnen des Geräts können spannungsführende Teile freigelegt werden. Kondensatoren im Gerät können auch dann noch geladen sein, wenn das Gerät von allen Spannungsquellen getrennt wurde. Ein Betrieb des geöffneten Geräts ist grundsätzlich unzulässig!

Bei blitzgefährdeten Anlagen sind Blitzschutzmaßnahmen für alle Ein- und Ausgangsleitungen vorzusehen.

### 1.5 Produkthaftung

Das von uns gelieferte Produkt ist ein Qualitätserzeugnis. Es werden ausschließlich Bauteile hoher Zuverlässigkeit und bester Qualität eingesetzt.

Jedes Gerät wird vor seiner Auslieferung einem Langzeittest unterzogen.

Bezüglich der Produkthaftung verweisen wir an dieser Stelle auf unsere allgemeinen Geschäftsbedingungen für Elektronikgeräte, die Sie unte www.kbr.de nachlesen können.

Die zugesicherten Eigenschaften des Geräts gelten grundsätzlich nur bei bestimmungsgemäßem Gebrauch!

### 1.6 Entsorgung

Bitte entsorgen Sie defekte, veraltete oder nicht mehr verwendete Geräte ordnungsgemäß.

Wenn Sie es wünschen, nehmen wir die Geräte auch gerne zur Entsorgung zurück.

### 1.7 Serielle Schnittstelle

### RS 485 Busbetrieb

Die RS485 Schnittstelle des **multisio 6D**6 ist für den Betrieb am KBR eBus ausgelegt. Sie können ein oder mehrere **multisio 6D6** - Geräte über große Entfernungen zusammen am KBR eBus betreiben. Die Verbindung des Busses mit dem PC erfolgt typischerweise über KBR eBus-TCP Gateway. Mit Hilfe der zugehörigen KBR<sup>®</sup> Software lassen sich alle Busgeräte parametrieren und visualisieren. Wir informieren Sie gerne darüber, welche Geräte Sie an den KBR eBus noch anschließen können und welche Funktionalität unsere Software besitzt.

Informationen bezüglich des Aufbaus und der technischen Parameter des KBR eBus können Sie unserer Aufbaurichtlinie für den KBR eBus entnehmen. Diese Aufbaurichtlinie können Sie gerne von uns anfordern.

### 1.8 Überspannungs- und Blitzschutz

Wir empfehlen den Einbau von Überspannungsschutzmaßnahmen zur Vermeidung von Schäden an unseren hochwertigen elektronischen Geräten. Geschützt werden sollten Steuerspannungseingänge und Impulsleitungen bei Bedarf.

### 1.9 Begriffserklärungen

Im Folgenden finden Sie eine kurze Erklärung der in diesem Handbuch verwendeten Begriffe.

| Firmware:            | Betriebssoftware, die im Mikrocontroller<br>des <b>multisio 6D6</b> implementiert ist.                                                  |
|----------------------|----------------------------------------------------------------------------------------------------|
| Lastprofilspeicher:  | Speichert die angefallenen Werte der<br>Messperioden mit Zeitstempel.                                                                   |
| Messperioden maxima: | lst die Messperiode, welche den<br>höchst(maximal) aufgetretenen Wert<br>beinhaltet.                                                    |
| Periodenwert:        | Kumulierter Wert innerhalb einer<br>Messperiode.                                                                                        |
| Messperiode:         | Bezeichnet den Zeitraum, der zur Bildung<br>von Mittelwerten herangezogen wird. Typi-<br>sche Intervalle sind z. B. 15, 30, 60 Minuten. |
| Normschiene:         | Hutschiene / Tragschiene nach DIN EN 50022                                                                                              |

# 2 Installation

In diesem Kapitel werden beschrieben:

- "Montage des Geräts" auf Seite 11
- "Anschlussplan" auf Seite 12
- "Klemmenbelegung"auf Seite 13
- "Einsetzen bzw. Austausch der Speicherbatterie" auf Seite 14

### 2.1 Montage des Geräts

Das Gehäuse des multisio 6D6 ist für Wandmontage auf 35 mm Normschiene konstruiert. Das Modul wird auf die montierte Normschiene aufgeschnappt.

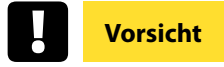

Die Steuerspannung des Gerätes ist bauseits mit einer Vorsicherung abzusichern.

Bitte beachten Sie bei der Installation auch unsere Hinweise zu Schutzmaßnahmen gegen Überspannungen und Blitz im Kapitel "Überspannungs- und Blitzschutz" auf Seite 10.

### 2.2 Anschlussplan

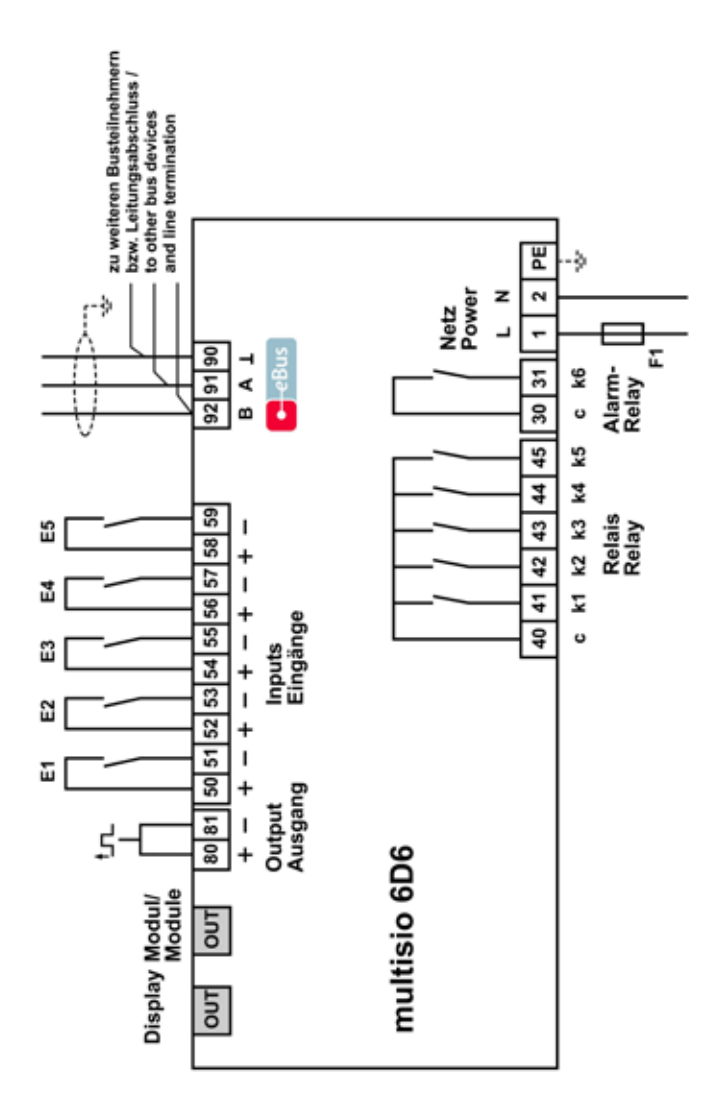

### 2.3 Klemmenbelegung

| Klemme 40 und 41 : | Relaiskontakt, Schaltleistung 250V(AC) / 2A                    |
|--------------------|----------------------------------------------------------------|
| Klemme 40 und 42 : | Relaiskontakt, Schaltleistung 250V(AC) / 2A                    |
| Klemme 40 und 43 : | Relaiskontakt, Schaltleistung 250V(AC) / 2A                    |
| Klemme 40 und 44 : | Relaiskontakt, Schaltleistung 250V(AC) / 2A                    |
| Klemme 40 und 45 : | Relaiskontakt, Schaltleistung 250V(AC) / 2A                    |
| Klemme 30 und 31:  | Potentialfreier Relaiskontakt, Schaltleistung<br>250V(AC) / 2A |

Zur Weitergabe von Störmeldungen, z.B. an eine übergeordnete ZLT.

| Klemme1 (L) / 2 (N) und PE: | Stromversorgungsanschluss Das Gerät<br>kann mit einer Spannung von 85V bis 265V<br>AC/DC 50/60 Hz betrieben werden. |
|-----------------------------|----------------------------------------------------------------------------------------------------|
| Klemme 80 (+) und 81 (-):   | Impulsausgang für Impulssummierer                                                                                   |
| Klemme 50 (+) und 51 (-):   | Zählereingang 1                                                                                                    |
| Klemme 52 (+) und 53 (-):   | Zählereingang 2                                                                                                    |
| Klemme 54 (+) und 55 (-):   | Zählereingang 3                                                                                                    |
| Klemme 56 (+) und 57 (-):   | Zählereingang 4                                                                                                    |
| Klemme 58(+) und 59 (-):    | Zählereingang 5                                                                                                    |

An diesen Eingängen kann ein potentialfreier Kontakt eines Impulsgebers angeschlossen werden

| Klemme  | 92 (B)                   | Busanschluss                                  |
|---------|--------------------------|-----------------------------------------------|
|         | 91 (A)                   | Zur Komunikation am KBR eBus                  |
|         | 90 (Masse):              |                                               |
| Out     | Modulbusa<br>Zur Kommu   | nschluss<br>Inikation mit Erweiterungsmodulen |
| Display | Displayanso<br>Zur Kommu | hluss<br>Inikation mit dem Display            |

#### 2.4 Einsetzen bzw. Austausch der Speicherbatterie

Das Gerät verfügt über einen internen Datenspeicher, der zur Erhaltung der Langzeitdaten batteriegepuffert ist. Diese Stützbatterie (z.B. Varta CR 2032) ist aus Entladungsschutzgründen bei der Auslieferung des Gerätes nicht eingebaut, sondern wird beiliegend mitgeliefert.

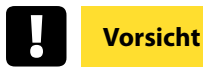

Vor der Erstinbetriebnahme des Gerätes bitte entsprechend der nachfolgenden Beschreibung die Speicherbatterie einsetzen, da sonst bei einem Ausfall der Versorgungsspannung alle Speicherdaten verloren gehen!

- 1. Das Gerät von der Versorgungsspannung trennen.
- 2. Die obere Abdeckung des Gehäuses mittels eines geeigneten Werkzeugs (z.B. kleiner Schraubenzieher) abheben.
- 3. Die vorhandene leere Batterie (beim Austausch) mit dem Werkzeug aus der Klemmhalterung entfernen.
- 4. Die neue Batterie in die Klemmhalterung eindrücken und auf korrekten Sitz und richtige Polung achten.
- 5. Die obere Abdeckung des Gehäuses wieder auflegen und durch Druck einrasten lassen.
- 6. Das Gerät wieder mit der Versorgungsspannung verbinden.

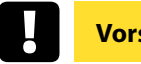

### Vorsicht

Da bei leerer bzw. entfernter Batterie und fehlender Versorgungsspannung nicht nur die Speicherdaten verloren gehen, sondern auch die Uhrzeit nicht mehr korrekt ist, muß diese per Uhrzeitstellbefehl über visual energy neu eingestellt werden!

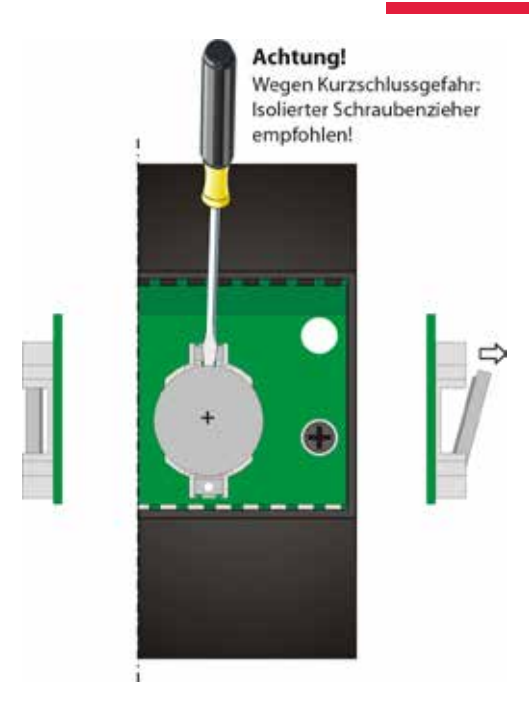

# 3 Funktionsumfang

### 3.1 Basismodul multisio 6D6

Das **multisio 6D6** ist das zentrale Speichermodul für das multiso Signalerfassungssystem. Er kann über fünf S<sub>0</sub>-kompatible Eingänge Impulse von verschiedenen Impulsgebern erfassen. Die Eingangsimpulse eines jeden Eingangs werden aufsummiert und in Meßperioden unterteilt, mit einem Zeitstempel versehen und in einem internen Ringspeicher abgelegt. Bei einer Meßperiodendauer von 15 Minuten ergibt sich so z.B. eine Aufzeichnungsdauer von 40 Tagen. Zur direkten Synchronisation kann ein Synchronimpulseingang festgelegt werden, der über einen potentialfreien Kontakt angesprochen werden kann. Der potentialfreie Störmeldekontakt des **multisio 6D6** kann zur Störungsüberwachung verwendet werden und z.B. an eine ZLT weitergeleitet werden (via KBR eBus Schließer oder Öffner auswählbar). Die zusätzlich vorhandenen fünf potentialbehafteten Relaisausgänge können KBR eBus-Relaisgruppen zugeordnet werden und als Öffner oder Schließer eingesetzt werden (via KBR eBus auswählbar).

Das **multisio 6D6** verfügt über eine Displayschnittstelle, an der das Display multisio 6F6-DS über ein konfektioniertes Modularkabel RJ12 angeschlossen werden kann. Damit kann das **multisio 6D6** komfortabel in Betrieb genommen und parametriert werden. Außerdem können Momentanwerte und Meldungen angezeigt werden.

| Energiezähler        | - Betriebsstunden         |  |
|----------------------|---------------------------|--|
| Strommessung         | - Strom Momentanwert      |  |
|                      | - Betriebsstunden         |  |
| Digitaleingang       | - Betriebsstunden         |  |
| Temperatureingang    | - Temperatur Momentanwert |  |
|                      | - Betriebsstunden         |  |
| Analogeingang mA / V | - Momentanwert            |  |
|                      | - Betriebsstunden         |  |

#### Es sind folgende Grenzwerte vorhanden bei:

| Leistungsmessmodul multimess 1D4:                                      |                                         |  |
|------------------------------------------------------------------------|-----------------------------------------|--|
| Parameter:                                                             | - Grenzwert 1 Momentanleistung          |  |
| - Grenzwert 2 Momentanleistung                                         |                                         |  |
| - Betriebsstundenzähler                                                |                                         |  |
| - Grenzwert Imittel (Strommittelwert)                                  |                                         |  |
| - Grenzwert Imom (Strommomentanwert)                                   |                                         |  |
|                                                                        | - Grenzwert Uph-n (Meßspannung Phase-N) |  |
| Es kann jeweils der Grenzwert, die Adresse des Meldeausgangs und Über- |                                         |  |
| oder Unterschreitung des Grenzwertes programmiert werden               |                                         |  |

### 3.2 Verfügbare Erweiterungsmodule

Des weiteren verfügt das Gerät über eine Modulbus-Schnittstelle, an der bis zu fünf Zusatzmodule angeschlossen werden können:

### 3.2.1 multisio 2D2-4DI

Die Hardware des **multisio 2D2-4DI** unterstützt vier S<sub>0</sub>-kompatible digitale Eingänge.

Das **multisio 2D2 4DI** verwaltet die digitalen Eingänge auf zwei auswählbare, unterschiedliche Arten. Jeder Eingang kann separat als Impulszähleingang oder als zustandsgesteuerter Eingang konfiguriert werden.

### 3.2.2 multisio 2D2-4TI

Die Hardware des **multisio 2D2-4TI** unterstützt 4 Temperatureingänge für PT-1000.

Das Modul wertet die Messwerte der an den Klemmen 70 und 71 usw. angeschlossenen Temperatursensoren aus.

### 3.2.3 multisio 2D2-4AI

Die Hardware des **multisio 2D2-4AI** unterstützt 4 Analogeingänge. Mit den 4 analogen Messeingängen können Ströme von 0 bis 20 mA bzw. Spannungen von 0 bis 10 V gemessen werden. Die 4 Eingangs-LED`s geben Hinweis auf den Zustand der Analogeingänge (beim Betrieb am multisio 5D6 ist das Modul immer im 0- 20mA / 0-10V - Betrieb, d.h. die LEDs der Eingänge 1 - 4 sind immer an).

### 3.2.4 multisio 1D2-4Cl

Die Hardware des **multisio 1D2-4CI** unterstützt 4 analoge Strommesseingänge und 1 LED. Es können Ströme bis maximal 6A gemessen werden. Es ist eine LED vorhanden, die verschiedene Zustände des Gerätes durch Blinken oder Dauerleuchten anzeigt.

# Vorsicht

Das **multisio 1D2-4CI** muss grundsätzlich mit vorgeschalteten Stromwandlern betrieben werden!

Diese dürfen nicht sekundär geerdet werden! Bis zum 690V - Netz (Spannung Phase-Phase) müssen die vorgeschalteten Stromwandler für eine Prüfspannung von mindestens 2500VAC für 1 Minute ausgelegt sein.

### 3.2.5 multisio 2D2-1TI2RO

Die Hardware des multisio 2D2-1TI2RO unterstützt 1 Temperatureingang für PT-1000, 2 potentialfreie Relaisausgänge.

Das Modul wertet die Messwerte des an den Klemmen 51 und 52 angeschlossenen Temperatursensors aus und schaltet die Relais entsprechend den vom Mastergerät übermittelten Grenzwerten.

Die Relaisausgänge dienen zur Lüftersteuerung bzw. als Alarmrelais.

### **Beispiel**:

Schaltschwelle Lüfter =  $28^{\circ}$ C / Hysterese =  $5^{\circ}$ C Das Lüfterrelais schaltet bei  $28^{\circ}$ C ein und bei  $23^{\circ}$ C aus Schaltschwelle Alarm =  $50^{\circ}$ C / Hysterese =  $5^{\circ}$ C Das Alarmrelais schaltet bei  $50^{\circ}$ C ein und bei  $45^{\circ}$ C aus

### 3.2.6 multisio 2D2-4RO

Die Hardware des multisio 2D2-4RO unterstützt 1 potentialbehafteten Schaltspannungs-Eingang, 4 potentialbehaftete Relaisausgänge.

Jeder Relaisausgang kann separat als Störmeldeausgang, Meldeausgang für Grenzwertverletzung oder Digitalausgang verwendet werden.

Wahlweise kann er auch einer KBR eBus-Relaisgruppe zugeordnet werden.

### 3.2.7 multisio 2D2-4D0

Die Hardware des multisio 2D2-4DO unterstützt 4 Digitalausgänge.

Das Modul liefert an seinen Ausgängen digitale Impulse entsprechend der über den Modulbus von dem Mastergerät multisio 6D6 vorgenommenen Parametrierung.

An jedem Hardwareausgang muss jeweils am + Eingang eine Spannung von max. 35V angelegt werden. Die digitale Ausgang schaltet im On Zustand diese Spannung auf die zugehörige - Klemme. Es muss durch eine externe Beschaltung sichergestellt sein, dass der fließende Strom 50mA nicht überschreitet. Mit diesen Parametern ist der digitale Ausgang kompatible zu der S<sub>0</sub> Schnittstelle nach DIN 43864.

Beim Anschluss ist auf richtige Polung zu achten.

### 3.2.8 multimess 1D4 Leistungsmessmodul

Die Hardware des multimess 1D4 unterstützt 4 Strommesseingänge, 4 Messspannungseingänge (L1 - L2 - L3 - N) und 1 Status-LED. Es können Ströme bis maximal 6 A AC und Spannungen bis zu 230 VAC Ph-N gemessen werden. Die LED zeigt die verschiedenen Zustände des Gerätes durch Blinken oder Dauerleuchten an.

Die Stromversorgung für den Eigenbedarf des Messgerätes wird aus der Messpannnung entnommen (mind. 50 VAC). Die Betriebsspannungsversorgung der Bussschnittstelle erfolgt über die Modulbusschnittstelle.

### Parametrierbare Grenzwerte sind vorhanden für:

- Momentanleistung Grenzwert 1
- Momentanleistung Grenzwert 2
- Betriebsstundenzähler
- Scheinstrom-Mittelwert Im
- Scheinstrom-Momentanwert I
- Spannung-Momentanwert Uph-n

Es kann bei jedem Messmodul der zu überwachende Parameter ausgewählt werden.

Bei Über- oder Unterschreitung des eingestellten Grenzwertes wird über das angegebene Grenzwertrelais eine Meldung ausgegeben.

### 3.3 Zweitarifzählerfunktion (HT / NT)

Der Verbrauch während der verschiedenen Tarifzeiträume wird getrennt abgespeichert. Die Umschaltung der Tarifzeiträume erfolgt entweder durch einen digitalen Eingang, den KBR eBus (zentral vom Multimaster oder dem PC aus), oder durch die interne Uhr.

### 3.4 Parametrierbare Impulseingänge

Die fünf parametrierbaren Impulseingänge, die als S<sub>0</sub>-Schnittstelle ausgeführt ist, können Impulse von Impulsgebern verarbeiten bis zu einer Eingangsfrequenz von 16 Hertz (minimale Impulslänge 30 ms, Takt/Pausenverhältnis 1:1). Alle fünf Impulseingänge sind unabhängig voneinander parametrierbar. Sowohl die Impulswertigkeit (Anzahl der Impulse pro Einheit) als auch die Einheit (z.B. Imp/kWh). Diese Funktionen sind über den KBR eBus verfügbar.

Optisch wird jeder Impuls durch das Aufblinken einer LED sichtbar gemacht.

Die Impulseingänge können wahlweise verwendet werden als:

- Impulszähler
- Wärmezähler (unter Verwendung von Zusatzmodulmodulen mit Temperatureingängen, z.B. multisio 2D2 4TI oder multisio 2D2 1TI2RO)
- Digitaleingang (Statusanzeige)
- Synchronimpulseingang
- Tarifumschaltung
- Betriebsstundenzähler

### 3.5 Parametrierbarer Impulsausgang (Impulssummierer)

Der parametrierbare Impulsausgang kann wahlweise verwendet werden als:

- Störmeldeausgang
- Digitalausgang
- Grenzwertmeldung
- Impulsgenerator
- Impulssummierer, wobei der als S0-Schnittstelle ausgeführte Ausgang Impulse bis zu einer Ausgangsfrequenz von 16 Hertz (minimale Impulslänge 30 ms, Takt/Pausenverhältnis 1:1) ausgeben kann.
- Es können bis zu 9 Impulseingänge (5 am Grundmodul + 4 an einem Erweiterungsmodul) summiert oder auch subtrahiert werden. Wird der Modulbus via multisys Gateway verlängert, kann nun damit eine Lösung für die Summierung weit auseinander liegender Zähler angeboten werden. Wählt man nur einen Impulseingang als Quelle aus, hat man damit gleichzeitig eine Möglichkeit zur Impulsverlängerung über den Energiebus geschaffen. Eine Besonderheit ist dabei zu beachten: Eingangsimpulse werden bis zu einer Frequenz von max. 20 Hz erfasst. Ausgangsimpulse werden aber mit maximal

16 Hz ausgegeben. In der Praxis wird dies jedoch durch die weitestgehend Anpassung der Impulswertigkeit keine wirkliche Einschränkung bedeuten.

### 3.6 Serielle Schnittstelle zum Anschluss an den KBR eBus

Das **multisio 6D6** verfügt standardmäßig über eine serielle Schnittstelle (RS485) für den Betrieb am KBR eBus.

Die Parametrierung des Gerätes sowie das Auslesen der Momentanwerte sowie Speicherdaten ist ausschließlich über den KBR eBus möglich.

### 3.7 Umfangreiche Speicherfunktionen

Das multisio 6D6 besitzt umfangreiche Speicherfunktionen:

- Periodenspeicher zur Aufnahme der kumulierten Eingangsimpulse (für jeden Eingang getrennt). 5x 3840 Periodeneinträge, je nach Ausstattung mit Zusatzmodulen bis zu 25x 3840 Periodeneinträge.
- Ereignisspeicher (4096 Einträge), zur Protokollierung von Aktionen des multisio 6D6 wie z.B. Netzausfälle, Tarifumschaltungen, Löschfunktionen uvm.
- Betriebslogbuch, zur Protokollierung der Ereignisse, die aus dem Betrieb des Gerätes entstehen (mit Zeitstempel).

Im Einzelnen sind dies:

Jede Adresszuweisung (Datum und neue Adresse)

Jede Parameteränderung (Datum und "Parameteränderung"

Aktivierung und Deaktivierung des Projekt Parameterschutz

Datum und "PPS aktiviert" / "PPS deaktiviert")

Jeder Ausfall und Wiederkehr der Versorgungsspannung. (Datum und Ereignis)

Anwender- und gerätespezifische Ereignisse (Grenzwertverletzungen, Schalthandlungen, Störungen usw.) werden nicht im Betriebslogbuch, sondern im Ereignisspeicher abgelegt.

Diese Speicherfunktionen sind ausschließlich über den KBR eBus verfügbar.

### 3.8 Synchronisation

Zur Synchronisation des Lastprofilspeichers kann im **multisio 6D6** wahlweise ein jeder Digitaleingang parametriert werden. Hier kann beispielsweise das Synchronisationssignal des EVU- Zählers angeschlossen werden. Die Synchronisation kann außerdem zentral über den KBR eBus gesteuert werden.

### 3.9 Tarifumschaltung

Zur Tarifumschaltung kann im **multisio 6D6** wahlweise ein jeder Digitaleingang parametriert werden. Hier kann beispielsweise das Tarifumschaltsignal des EVU- Zählers angeschlossen werden. Die Tarifumschaltung kann ebenso zentral über den KBR eBus bzw. durch die interne Uhr gesteuert werden (s. Kapitel Zweitarifzählerfunktion).

### 3.10 Software (erforderlich zum Parametrieren und Auslesen der Speicher)

Zur komfortablen Programmierung und Speicherung der Langzeitdaten steht die **visual energy** Produktfamilie zur Verfügung.

Wenn Sie Fragen zu diesem Gerät oder allgemein zu unseren Softwareprodukten haben, kontaktieren Sie uns doch einfach, wir helfen Ihnen gerne weiter.

Die Kontaktadresse finden Sie auf dem Deckblatt dieser Bedienungsanleitung.

### 4 Arbeiten mit dem System

### 4.1 Inbetriebnahme

### 4.1.1 Aktivierung des Scanmode am Gerät

Den Gehäusedeckel mittels eines geeigneten Schraubendrehers an den vier dafür vorgesehenen Einkerbungen abheben.

Den Taster rechts oberhalb der Speicherbatterie (durch die Bohrung in der Anzeigeplatine) für ca. 3 Sekunden drücken.

Die LEDs blinken.

Während dieser Phase kann über die KBR eBus PC-Software eine Adressenvergabe stattfinden. Details entnehmen Sie bitte dem Handbuch der entsprechenden PC-Software.

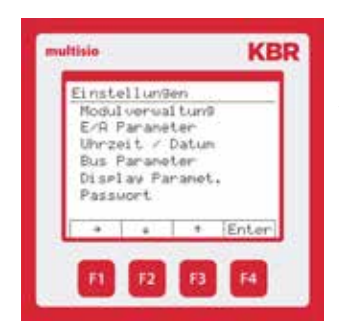

Nach erfolgter Adressenzuweisung geht das Gerät in den Normalbetrieb über. Der Scanmode kann auch über das Display gestartet werden (Fenster: Einstellungen, Menüpunkt: BusParameter):

Unter dem Punkt Bus Parameter wird der Busbetrieb parametriert (KBR eBus). Hier kann für den KBR-Energiebus die Busadresse eingestellt werden.

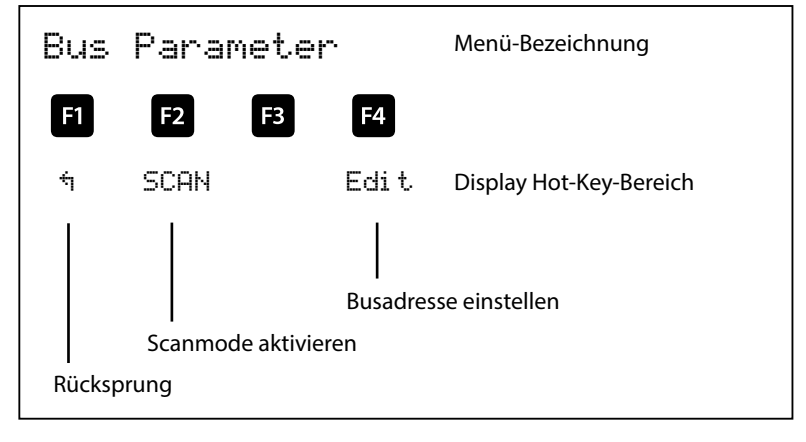

Parameter: Busadresse 0 bis 9999

### 4.1.2 Leuchtdioden

LED "Power" Diese LED leuchtet, wenn die Stromversorgung des Gerätes angeschlossen ist. Das Gerät kann mit einer Spannung von 85V bis 265V betrieben werden.

LED "1 - 5" Diese LED **blinkt** immer, wenn der entsprechende **Impulseingang** aktiv ist.

### 4.1.3 Reset

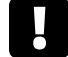

### Vorsicht

Vorgehensweise beim Reset:

Das Gerät von der Versorgungsspannung trennen. Den Gehäusedeckel mittels eines geeigneten Schraubendrehers an den vier dafür vorgesehenen Einkerbungen abheben.

Den Taster rechts oberhalb der Speicherbatterie (durch die Bohrung in der Anzeigeplatine) drücken und gedrückt halten.

Die Versorgungsspannung wieder zuschalten.

Die LEDs leuchten konstant auf.

Nachdem der Taster losgelassen wurde, befindet sich das Gerät wieder im "Werkseinstellungszustand"; Daten- und Parameterspeicher sind gelöscht. Der Reset kann auch über das Display ausgeführt werden (Fenster: Einstellungen, Menüpunkt: Passwort).

### 4.1.4 Werkseinstellungen nach einem Reset

| Impulswertigkeit Zählerkanal 1 bis 5      | 1 Impuls / Einheit              |
|-------------------------------------------|---------------------------------|
| Energieform Zählerkanal 1 bis 5           | Strom                           |
| Messperiodendauer Zählerkanal 1 bis 5     | 15 Min.                         |
| Zuordnung der Zählerkanäle 1 bis 5        | Hauptmodul, Linie 1 bis 5       |
| Synchronisationsart Zählerkanal 1 bis 5   | über KBR eBus                   |
| Betriebsstundenzähler Zählerkanal 1 bis 5 | keine Zuordnung, Schließerlogik |
| Eingänge Kanal 1 bis 5                    | keine Zuordnung, Schließerlogik |

| Relaisausgänge 1 bis 5                                                 | Hauptmodul, Linie 1 bis 5, Schließerlogik,<br>keine Relaisgruppenzuordnung |
|------------------------------------------------------------------------|----------------------------------------------------------------------------|
| Sommerzeit                                                             | von Monat 03 bis 10                                                        |
| Energieform des ext. Synchroneingangs                                  | Strom                                                                      |
| Logik des ext. Synchroneingangs                                        | Schließerlogik                                                             |
| Tarifumschaltung                                                       | über KBR eBus                                                              |
| Tarif                                                                  | НТ                                                                         |
| Defaulteinstellung bei Tarifumschaltung<br>über Zeit durch interne Uhr | Startzeit: 00:00 Uhr für NT-Beginn<br>Endezeit: 00:00 Uhr für NT-Ende      |
| Alle Messungen                                                         | Neustart                                                                   |
| Datenspeicher                                                          | Löschen aller Datenspeicher                                                |
| Messperiodenspeicher                                                   | Löschen aller Einträge                                                     |
| Störmelderelais                                                        | Störmeldemaske kpl. gesetzt, Öffnerlogik                                   |
| Passwort                                                               | Grundeinstellung 9999 Gerät ist frei<br>geschaltet                         |

### Durch einen RESET nicht verändert:

Busadresse und Uhrzeit

### 4.1.5 Grundkonfiguration im Auslieferungszustand.

| Busadresse | 0000 |
|------------|------|
|            |      |

### 4.2 Speicherung

### 4.2.1 Geräteeinstellungen

Sämtliche Geräteeinstellungen und Parametrierungsdaten für die Speichernutzung sind im Gerät abgespeichert.

### 4.2.2 Langzeitspeicher

Das **multisio 6D6** stellt nachstehend beschriebene Langzeitspeicher dem Anwender zur Verfügung:

### 4.2.3 Periodenspeicher

Das **multisio 6D6** hat einen Periodenspeicher, der in Abhängigkeit von der vom Anwender wählbaren Messperiode (mögliche Periodenwerte 60 / 30 / 15 / 1 Minuten) max. 5 x 3840 Einträge aufnehmen kann.

D.h., bei einer Periode von 60 Minuten ergibt sich eine Speicherdauer von max. 160 Tagen.

Die Messperiode ist über den PC mittels optional erhältlicher Software parametrierbar.

Bei der Vollausstattung mit 5 Zusatzmodulen erhöht sich der Periodenspeicher auf insgesamt 25 x 3840 Einträge.

### Vorsicht

#### Einstellen der geräteinternen Uhrzeit:

Wird die Uhrzeit des multisio 6D6 um weniger als eine Periodendauer verstellt, wird die Messung für die aktuelle Periode beim nächsten Synchronisationsereignis beendet und gespeichert.

Wird die Uhrzeit des multisio 6D6 um mehr als eine Periodendauer zurückgestellt, wird der Lastprofilspeicher gelöscht und neu gestartet. In beiden Fällen wird ein Uhrumstellereignis erzeugt und im Ereignisspeicher eingetragen.

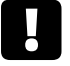

### Vorsicht

#### Umstellen der Periodendauer:

Wird die Periodendauer umgestellt, wird der Lastprofilspeicher gelöscht und neu gestartet.

Es wird ein Umstellereignis (Änderung der Periodendauer) erzeugt und im Ereignisspeicher eingetragen

### 4.2.4 Ereignisspeicher

Der Ereignisspeicher speichert 4096 Ereignisse mit Datum, Uhrzeit und Status in einen Ringspeicher.

### Folgende Ereignisse werden erfasst:

| Ereignis                               | Erfassung                                                                                |  |  |  |  |  |  |  |
|----------------------------------------|------------------------------------------------------------------------------------------|--|--|--|--|--|--|--|
| Tarifumschaltung<br>(via KBR eBus)     | Umschaltsignal => HT mit Datum und Uhrzeit<br>Umschaltsignal => NT mit Datum und Uhrzeit |  |  |  |  |  |  |  |
| Sync-Eingang                           | Fehlender Synchronimpuls mit Datum und Uhrzeit                                           |  |  |  |  |  |  |  |
| Netzausfälle                           | mit Datum, Uhrzeit und Dauer des Netzausfalles                                           |  |  |  |  |  |  |  |
| Fehler                                 | Fehlerart mit Datum und Uhrzeit                                                          |  |  |  |  |  |  |  |
| Einstellungsänderungen /<br>Löschungen | z.B. Reset via KBR eBus / Uhrzeit stellen / Löschungen /<br>allgem. Parameteränderungen  |  |  |  |  |  |  |  |

### Vorsicht

Die beschriebenen Speicher sind ausschließlich über den KBR eBus mittels optional erhältlicher Software (z. B. Visual Energy) auslesbar bzw. parametrierbar.

### 4.3 Messperiodensynchronisation

Die Messperiodensynchronisation des multisio 6D6 ist auf vier Arten durchführbar. Die Messperiodensynchronisation ist abhängig von der Energieform des Sync-Einganges am multisio 6D6 bzw. der Energieform der einzelnen Eingänge. Das heißt, es werden z.B. nur diejenigen Eingänge synchronisiert, die die gleiche Energieform wie der Sync.-Eingang am Gerät haben.

Es sind folgende 4 Arten der Synchronisation möglich:

### 4.3.1 Synchronisation nur durch die interne Uhr

Die Synchronisation durch die interne Uhr wird mit dem werksseitigen Reset gestartet. Ab dieser Startzeit synchronisiert die Uhr alle 15 Minuten die Messperiode, abhängig von der eingestellten Messperiodendauer. Der Synchronisationszeitpunkt ist immer 00:00 Uhr (hh:mm), wenn die Periodendauer ins 60-Minuten-Raster passt.

### 4.3.2 Synchronisation durch den EVU-Synchronimpuls

Liegt der Synchronimpuls als potentialfreier Kontakt vom EVU vor, kann er an einem Eingang, der als Synchronimpulseingang parametriert wurde, angeschlossen werden. Schließt der Kontakt für mindestens 250 ms, wird er als Synchronimpuls erkannt und die Messperiode des Einganges neu gestartet, der die gleiche Energieform wie der Synchronisierungseingang hat.

Unter gewissen Betriebsbedingungen kann es vorkommen, dass das EVU während einer laufenden Messperiode nachsynchronisiert. Das **multisio 6D6** beendet die aktuelle Periodenmessung und speichert den Periodenwert mit Zeitstempel ab.

#### Beispiel:

Periodendauer ist auf 15 min gestellt.

D. h. 20 kW eingehende Leistung liefert als Periodenwert 20kW (15 min Periode).

Wird 3 min nach Periodenstart nachsynchronisiert und diese 3 min Periode abgespeichert so ist der einzutragende Periodenwert 4kW.

Fällt der EVU-Synchronimpuls aus, wird die Fehlermeldung **Externer Synchronimpuls fehlt** ausgegeben und die interne Uhr übernimmt die Fortführung des Zeitrasters.

### 4.3.3 Synchronisation durch den KBR eBus

Die Synchronisation erfolgt durch ein Telegramm, das entweder vom PC oder vom MULTIMASTER erzeugt und über den KBR eBus an die gewünschten Teilnehmer versendet wird. In diesem Telegramm ist die Energieform des zu synchronisierenden Eingangs enthalten.

Unter gewissen Betriebsbedingungen kann es vorkommen, dass während einer laufenden Messperiode nachsynchronisiert wird. **multisio 6D6** beendet die aktuelle Periodenmessung und speichert den Periodenwert mit Zeitstempel ab.

#### Beispiel:

Periodendauer ist auf 15 min gestellt.

D. h. 20 kW eingehende Leistung liefert als Periodenwert 20kW (15 min Periode).

Wird 3 min nach Periodenstart nachsynchronisiert und diese 3 min Periode abgespeichert so ist der einzutragende Periodenwert 4kW.

Fällt der BUS-Synchronimpuls aus, wird die Fehlermeldung **Externer Synchronimpuls fehlt** ausgegeben und die interne Uhr übernimmt die Fortführung des Zeitrasters.

### 4.3.4 Synchronisation bei Tarifwechsel

Die interne Uhr synchronisiert die Messperiode. Erfolgt ein Tarifwechsel, abhängig von der Konfiguration der Eingänge, synchronisiert dieses Ereignis zusätzlich die Messperiode.

Unter gewissen Betriebsbedingungen kann es vorkommen, dass der Synchronisationsimpuls und die interne Messperiodensynchronisation nicht dem gleichen Zeitraster entsprechen. Das multisio 6D6 beendet die aktuelle Periodenmessung und speichert den Periodenwert mit Zeitstempel ab.

### Beispiel:

Periodendauer ist auf 15 min gestellt.

D. h. 20 kW eingehende Leistung liefert als Periodenwert 20kW (15 min Periode).

Erfolgt 3 min nach Periodenstart die Synchronisation und wird diese 3 min Periode abgespeichert, so ist der einzutragende Periodenwert 4kW.

## 5 Menüübersicht

### 5.1 Hauptmenüs

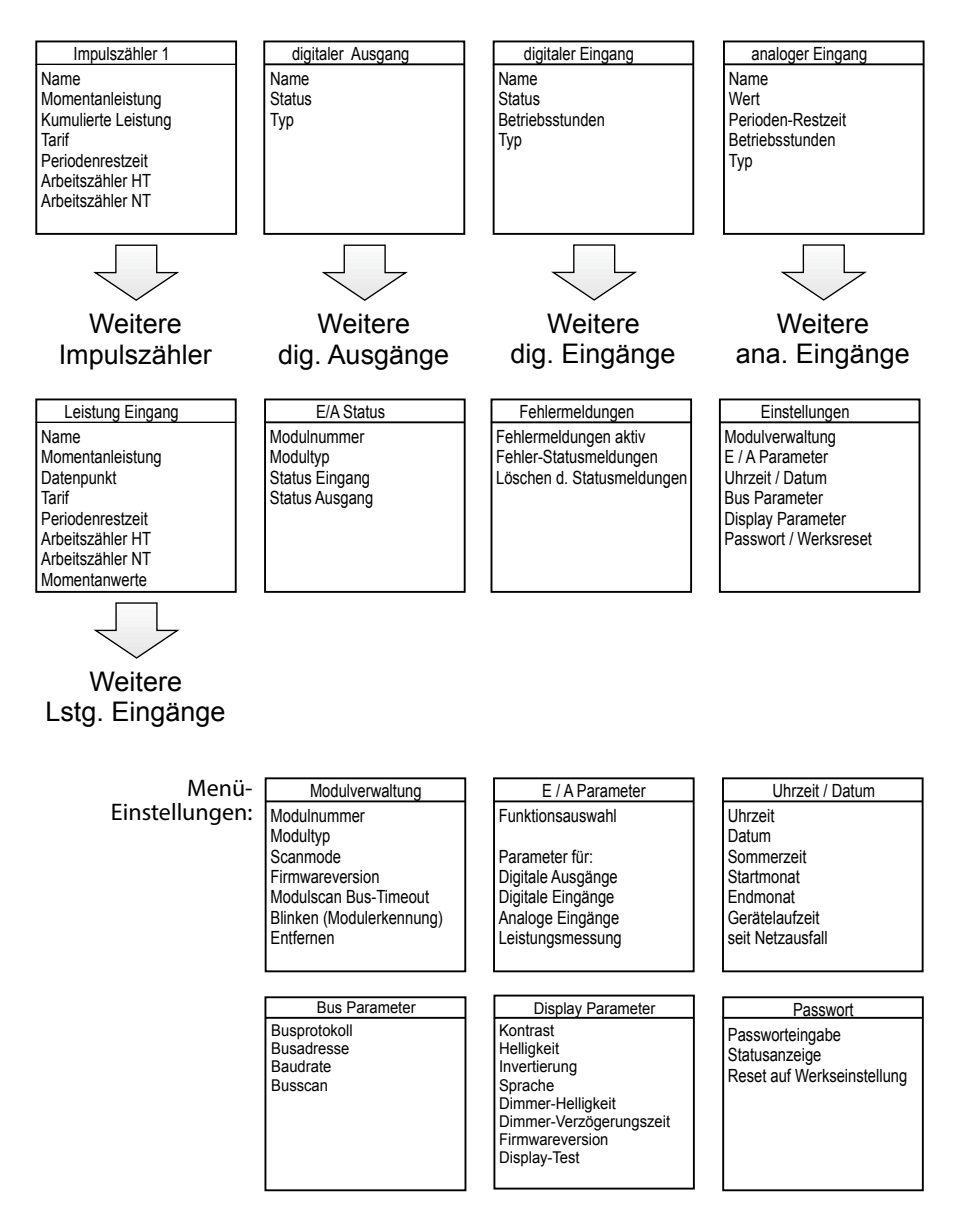

Das Gerät lässt sich nicht nur über den PC mit der visual energy Software bedienen, sondern auch über das Display multisio 6F6-DS.

Nachfolgend eine Übersicht der Anzeigefenster und eine Auflistung der Menüpunkte in den Fenstern.

5.2 Impulszählereingänge

Fenster 1 Zählername Momentanleistung Kummulierte Leistung Tarif Periodenrestzeit Arbeitszähler endlos Hochtarif Arbeitszähler endlos Niedertarif

| m | Itisio KBR                                                            |
|---|-----------------------------------------------------------------------|
|   | Inpulszähler 1<br>Narve<br>Phom<br>Pkum<br>Tarif<br>tRest<br>HT<br>NT |
|   | F1 F2 F3 F4                                                           |

### 5.3 Digitale Ausgänge

#### Fenster 2

Zählername Status Ausgangstyp

| m | ultisio KBR                            |
|---|----------------------------------------|
|   | di 9. Aus9an9<br>Name<br>Status<br>TVP |
|   | ÷ ↓ ↑                                  |
|   | F1 F2 F3 F4                            |

### 5.4 Digitale Eingänge Fenster 3 Eingangsname Status Betriebsstunden

Eingangstyp

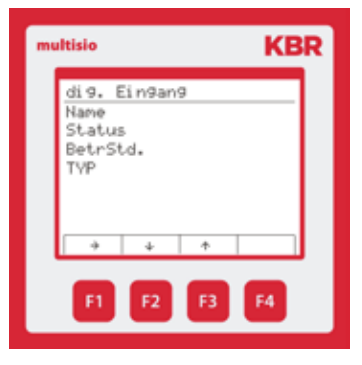

### 5.5 Analoge Eingänge

### Fenster 4

Eingangsname Messwert Periodenrestzeit Betriebsstunden Eingangstyp

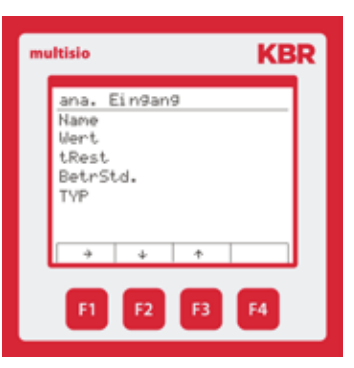

#### Leistungsmesseingänge 5.6 KBR multisio Fenster 5 Leist.Ein9. Eingangsname Name Momentanleistung Phon Datenpunkt Datenpunkt Tarif tRest aktueller Tarif HT NT Periodenrestzeit Non Endloszähler HT F4 Endloszähler NT

### KBR multisio 6D6

Menüübersicht

5.8

### 5.7 Eingang / Ausgang Status Fenster 6

Fehlermeldungen

Meldung aktueller Fehler Meldungsstatus zurücksetzen

Fenster 7

Modulnummer / Typ /Zustand

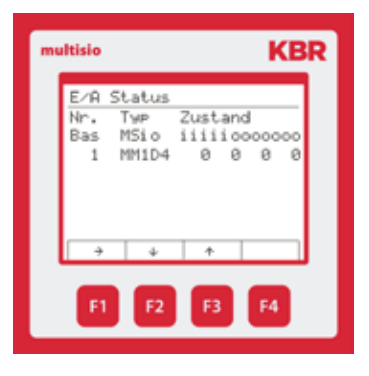

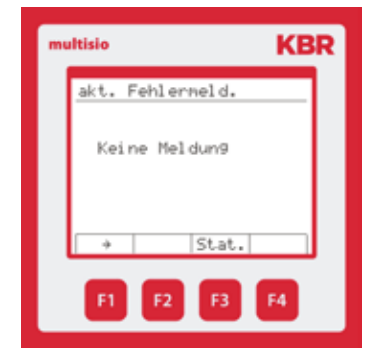

# 5.9 Einstellungen Fenster 8

Untermenüs

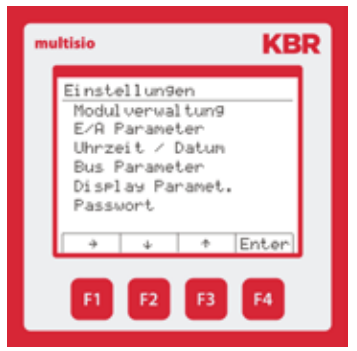

### Statusmeldungen (müssen quittiert werden)

| E01 | Netzausfall ist aufgetreten     |
|-----|---------------------------------|
| E02 | Es wurde ein Grenzwert verletzt |
| E03 | Es fehlt ein Zähler Impuls      |
| E04 | Externer Synchronimpuls fehlt   |
| E05 | Es wurde ein Reset durchgeführt |
| E07 | Störmeldung                     |

### Aktive Fehlermeldungen (wird automatisch wieder zurückgesetzt)

| E18 | Modul 1 Fehler (nicht erreichbar) |
|-----|-----------------------------------|
| E19 | Modul 2 Fehler (nicht erreichbar) |
| E20 | Modul 3 Fehler (nicht erreichbar) |
| E21 | Modul 4 Fehler (nicht erreichbar) |
| E22 | Modul 5 Fehler (nicht erreichbar) |

V6.01

| Hauptmenü     | Untermenüs        | Eingang/<br>Ausgang | Funktionen       | Menüpunkte      | Parameter                        |
|---------------|-------------------|---------------------|------------------|-----------------|----------------------------------|
| Einstellungen |                   |                     |                  |                 |                                  |
|               | Modulverwaltung   |                     |                  |                 |                                  |
|               | E/A Parameter     |                     | Typ Modul        |                 |                                  |
|               | Uhrzeit/Datum     |                     | Version Firmware |                 |                                  |
|               | Bus Parameter     |                     | Timeout Modulbus |                 |                                  |
|               | Display Parameter |                     | Blinken          |                 |                                  |
|               | Passwort          |                     | Entfernen        |                 |                                  |
|               |                   |                     |                  |                 |                                  |
|               | E/A Parameter     |                     |                  |                 |                                  |
|               | Uhrzeit/Datum     | Digitaleingang      | Impulszähler     |                 |                                  |
|               | Bus Parameter     |                     |                  | Zählerparameter |                                  |
|               | Display Parameter |                     |                  |                 | Zählername                       |
|               | Passwort          |                     |                  |                 | Invertierung                     |
|               |                   |                     |                  |                 | Impulswertigkeit                 |
|               |                   |                     |                  |                 | Wandler Spannung primär          |
|               |                   |                     |                  |                 | Wandler Spannung sekundär        |
|               |                   |                     |                  |                 | Wandler Strom primär             |
|               |                   |                     |                  |                 | Wandler Strom sekundär           |
|               |                   |                     |                  |                 | t Pmom => 0                      |
|               |                   |                     |                  |                 | Meldung Zählerausfall aktivieren |

| Parameter           |               |               |                |                                | Tarifum schaltart | Start NT-Zeit bei "intern" | Ende NT-Zeit bei "intern" | Energieform | Periodendauer | Synchronisationsart |
|---------------------|---------------|---------------|----------------|--------------------------------|-------------------|----------------------------|---------------------------|-------------|---------------|---------------------|
| Menüpunkte          |               |               |                | Periodenspeicher-<br>parameter |                   |                            |                           |             |               |                     |
| Funktionen          |               |               | Impulszähler   |                                |                   |                            |                           |             |               |                     |
| Eingang/<br>Ausgang |               |               | Digitaleingang |                                |                   |                            |                           |             |               |                     |
| Untermenüs          |               | E/A Parameter | Uhrzeit/Datum  | Bus Parameter                  | Display Parameter | Passwort                   |                           |             |               |                     |
| Hauptmenü           | Einstellungen |               |                |                                |                   |                            |                           |             |               |                     |

|                     |               |                               | vieren        | chwellwert Pmom   | Pmom          | unden        | bt          |
|---------------------|---------------|-------------------------------|---------------|-------------------|---------------|--------------|-------------|
| Parameter           |               |                               | Zählung aktiv | über/unter So     | Schwellwert I | Grenzwert St | Meldeausgar |
| Menüpunkte          |               | Betriebsstunden-<br>parameter |               |                   |               |              |             |
| Funktionen          |               |                               |               |                   |               |              |             |
| Eingang/<br>Ausgang |               | Digitaleingang                |               |                   |               |              |             |
| Untermenü           | E/A Parameter | Uhrzeit/Datum                 | Bus Parameter | Display Parameter | Passwort      |              |             |
| Hauptmenü           |               |                               |               |                   |               |              |             |

V6.01

|                     |                |                |               | ählung                         | / passiv          | ng aktivieren  | en              |              |                 |              |              |             |                  |              |              |                     |             |
|---------------------|----------------|----------------|---------------|--------------------------------|-------------------|----------------|-----------------|--------------|-----------------|--------------|--------------|-------------|------------------|--------------|--------------|---------------------|-------------|
| Parameter           |                |                | Eingangsname  | Betriebsstundenz<br>aktivieren | Zählung bei aktiv | Grenzwertmeldu | Grenzwert Stund | Meldeausgang |                 | Eingangsname | Invertierung | Energieform |                  | Eingangsname | Invertierung | Tarif bei aktiviert | Enercieform |
| Menüpunkte          |                |                |               |                                |                   |                |                 |              |                 |              |              |             |                  |              |              |                     |             |
| Funktionen          |                | Digitaleingang |               |                                |                   |                |                 |              | Synchroneingang |              |              |             | Tarifumschaltung |              |              |                     |             |
| Eingang/<br>Ausgang | Digitaleingang |                |               |                                |                   |                |                 |              |                 |              |              |             |                  |              |              |                     |             |
| Untermenü           | E/A Parameter  | Uhrzeit/Datum  | Bus Parameter | Display Parameter              | Passwort          |                |                 |              |                 |              |              |             |                  |              |              |                     |             |
| Hauptmenü           |                |                |               |                                |                   |                |                 |              |                 |              |              |             |                  |              |              |                     |             |

| Parameter           |                | Eingangsname  | Invertierung  | Impulswertigkeit  | Spezifische Wärmemenge | Eingang Vorlauftemperatur | Eingang Rücklauftemperatur | t Pmom => 0 | Meldung Zählerausfall aktivieren |                       | Eingangsname | Invertierung | Grenzwertmeldung aktivieren | Grenzwertstunden | Meldeausgang |                                 | Tarifumschaltart | Start NT-Zeit bei "intern" | Ende NT-Zeit bei "intern" | Energieform | Sysnchronisationsart |             |
|---------------------|----------------|---------------|---------------|-------------------|------------------------|---------------------------|----------------------------|-------------|----------------------------------|-----------------------|--------------|--------------|-----------------------------|------------------|--------------|---------------------------------|------------------|----------------------------|---------------------------|-------------|----------------------|-------------|
| Menüpunkte          |                |               |               |                   |                        |                           |                            |             |                                  |                       |              |              |                             |                  |              |                                 |                  |                            |                           |             |                      |             |
| Funktionen          | Wärmezähler    |               |               |                   |                        |                           |                            |             |                                  | Betriebsstundenzähler |              |              |                             |                  |              | Perioden speicher-<br>parameter |                  |                            |                           |             |                      | Deaktiviert |
| Eingang/<br>Ausgang | Digitaleingang |               |               |                   |                        |                           |                            |             |                                  |                       |              |              |                             |                  |              |                                 |                  |                            |                           |             |                      |             |
| Untermenü           | E/A Parameter  | Uhrzeit/Datum | Bus Parameter | Display Parameter | Passwort               |                           |                            |             |                                  |                       |              |              |                             |                  |              |                                 |                  |                            |                           |             |                      |             |
| Hauptmenü           |                |               |               |                   |                        |                           |                            |             |                                  |                       |              |              |                             |                  |              |                                 |                  |                            |                           |             |                      |             |

### KBR multisio 6D6

| ш  |
|----|
|    |
| _  |
| ÷. |
| 4  |
| 2  |
| ò  |
| ñ  |
| Т. |
| Š  |
| 5  |
| 5  |
| ¥  |
| 2  |
| ×  |
| H  |
| 5  |
|    |
| _  |

V6.01

|                     |                 | ne            |               | dung              |                          | ne          |              |              |                  | ne          |              | gerung      | erung         |                      | ne          |              | erschreitung   |             |           |             |
|---------------------|-----------------|---------------|---------------|-------------------|--------------------------|-------------|--------------|--------------|------------------|-------------|--------------|-------------|---------------|----------------------|-------------|--------------|----------------|-------------|-----------|-------------|
| Parameter           |                 | Ausgangsnar   | Invertierung  | aktiv bei Mel     |                          | Ausgangsnar | Invertierung | Relaisgruppe |                  | Ausgangsnar | Invertierung | Anzugsverzö | Abfallverzöge |                      | Ausgangsnar | Invertierung | aktiv bei Unte | Schwellwert | Hysterese |             |
| Menüpunkte          |                 |               |               |                   |                          |             |              |              |                  |             |              |             |               |                      |             |              |                |             |           |             |
| Funktionen          | Störmelderelais |               |               |                   |                          |             |              |              | Grenzwertmeldung |             |              |             |               |                      |             |              |                |             |           |             |
| Eingang/<br>Ausgang | Relaisausgang   |               |               |                   | Digitalausgang<br>Relais |             |              |              | Relaisausgang    |             |              |             |               | Temperatu-<br>ralarm |             |              |                |             |           | Deaktiviert |
| Untermenü           | E/A Parameter   | Uhrzeit/Datum | Bus Parameter | Display Parameter | Passwort                 |             |              |              |                  |             |              |             |               |                      |             |              |                |             |           |             |
| Hauptmenü           |                 |               |               |                   |                          |             |              |              |                  |             |              |             |               |                      |             |              |                |             |           |             |

| Parameter           |                       | Ausgangsname | Invertierung | Relaisgruppe |                 | Ausgangsname | Impulslänge | Impulswertigkeit | Auswahl Zählereingänge 1 bis 9 |                 | Ausgangsname | Impulslänge | Impulspause | Impulsverzögerung |
|---------------------|-----------------------|--------------|--------------|--------------|-----------------|--------------|-------------|------------------|--------------------------------|-----------------|--------------|-------------|-------------|-------------------|
| Menüpunkte          |                       |              |              |              |                 |              |             |                  |                                |                 |              |             |             |                   |
| Funktionen          | Digitalausgang Impuls |              |              |              | Impulssummierer |              |             |                  |                                | Impulsgenerator |              |             |             |                   |
| Eingang/<br>Ausgang | Digitalausgang        |              |              |              |                 |              |             |                  |                                |                 |              |             |             |                   |
| Untermenü           | E/A Parameter         |              |              |              |                 |              |             |                  |                                |                 |              |             |             |                   |
|                     |                       |              |              |              |                 |              |             |                  |                                |                 |              |             |             |                   |

Deaktiviert

### KBR multisio 6D6

Hauptmenü

V6.01

| Hauptmenü     | Untermenü         | Eingang/<br>Ausgang | Funktionen | Menüpunkte | Parameter                        |
|---------------|-------------------|---------------------|------------|------------|----------------------------------|
| Einstellungen |                   |                     |            |            |                                  |
|               | Uhrzeit/Datum     |                     |            |            |                                  |
|               | Bus Parameter     |                     |            |            | Uhrzeit                          |
|               | Display Parameter |                     |            |            | Datum                            |
|               | Passwort          |                     |            |            | Sommerzeit aktivieren            |
|               |                   |                     |            |            | Startmonat                       |
|               |                   |                     |            |            | Endmonat                         |
|               |                   |                     |            |            | Geräte Laufzeit seit Netzausfall |
|               | Bus Parameter     |                     |            |            |                                  |
|               | Display Parameter |                     |            |            | Bus-Typ                          |
|               | Passwort          |                     |            |            | Busadresse                       |
|               |                   |                     |            |            | Baudrate                         |
|               |                   |                     |            |            | Scanmodus                        |
|               | Display Parameter |                     |            |            |                                  |
|               | Passwort          |                     |            |            | Kontrast                         |
|               |                   |                     |            |            | Helligkeit                       |
|               |                   |                     |            |            | Invertierte Anzeige              |
|               |                   |                     |            |            | Displaysprache                   |
|               |                   |                     |            |            | Dimmer Hellligkeit               |
|               |                   |                     |            |            | Dimmer Verzögerung               |
|               |                   |                     |            |            | Display-Firmwareversion          |
|               |                   |                     |            |            | Displaytest                      |
|               | Passwort          |                     |            |            |                                  |
|               |                   |                     |            |            | Passworteingabe                  |
|               |                   |                     |            |            | Status                           |
|               |                   |                     |            |            | Auslieferreset                   |

# 6 Technische Daten

### 6.1 Technische Daten multisio 6D6

### 6.1.1 Bedien- und Anzeigeelemente

| Bedienung       | Drucktaste für Reset und Scanmode (nach<br>Abnahme des Gehäusedeckels erreichbar) |  |
|-----------------|-----------------------------------------------------------------------------------|--|
| Kontrollanzeige | 6 grüne LEDs:<br>5 x Eingangszustand, 1 x Betriebszustand                         |  |

### 6.1.2 Gerätespeicher

| Arbeits-, Daten- & Programm-<br>speicher                                                | Drucktaste für Reset und Scanmode (nach<br>Abnahme des Gehäusedeckels erreichbar)                                      |  |
|-----------------------------------------------------------------------------------------|----------------------------------------------------------------------------------------------------|--|
| Speichertyp                                                                             | Ringspeicher                                                                                                    |  |
| Langzeitspeicher für max.<br>160 Tage; min. 64 Stunden je nach<br>Speicherkonfiguration | Lastprofilspeicher: Maximal 5*3840 Einträge;<br>60 / 30 / 15 / 1 - Periodendauer via Bediensoftware<br>konfigurierbar! |  |
| Erreignisspeicher                                                                       | Maximal 4096 Einträge zur Protokollierung von<br>Tarifschaltbefehlen, Netzausfällen, Fehlermeldun-<br>gen usw.         |  |
| Parameterspeicher                                                                       | nicht flüchtig                                                                                                    |  |
| Passwortspeicher                                                                        | Code 4-stellig                                                                                                    |  |

### 6.1.3 Stromversorgung

| Stromversorgung   | 85 bis 265V AC/DC ; 50/60Hz |
|-------------------|-----------------------------|
| Leistungsaufnahme | 15 VA                       |

### 6.1.4 Hardware Eingänge

| Digitaleingänge | Als Impulszählereingang<br>1 bis 5 | Digitaleingang für potentialfreier<br>Kontakt, S <sub>0</sub> - kompatibel,<br>Impulslänge ≥ 30ms                                    |
|-----------------|------------------------------------|----------------------------------------------------------------------------------------------------|
|                 | Als Statuseingang                  | Digitaleingang für potentialfreier<br>Kontakt, S0 - kompatibel, z. B. zur<br>Synchronisation der Messperiode;<br>Impulslänge ≥ 250ms |

### 6.1.5 Elektrischer Anschluss

| Anschlusselen                                         | nente                      | Schraubklemmen                                                                                                    |
|-------------------------------------------------------|----------------------------|----------------------------------------------------------------------------------------------------|
| Max. zulässiger Querschnitt<br>der Anschlussleitungen |                            | 2,5 mm <sup>2</sup>                                                                                               |
| Eingang<br>Stromversor-<br>gung                       | Absicherung                | F1: Empfehlung 1AT < Sicherung < 4 AT                                                                             |
| KBR eBus<br>Anschluss                                 | Verbindungs<br>material    | Für den korrekten Betrieb nur abgeschirmte<br>und paarig verdrillte Leitungen verwenden;<br>z.B. I-Y(St)Y 2x2x0,8 |
| Impulsein-<br>gänge                                   | Beschaltung<br>& Leitungen | auf richtige Polarität achten!                                                                                    |
| Synchron-<br>eingang                                  | Beschaltung<br>& Leitungen | auf richtige Polarität achten!                                                                                    |
| KBR eBus<br>Anschluss                                 | über RS485                 | Klemme 90 (L)<br>Klemme 91 (A)<br>Klemme 92 (B)                                                                   |

### 6.1.6 Hardware Ausgänge

| Schnittstelle                                    | Serielle Schnittstelle           | RS 485 zum Anschluss an den<br>KBR eBus; max. 32 Geräte pro Busseg-<br>ment, bis zu 1000 m ohne Busverstär-<br>ker bei geeigneter Verlegung, weitere<br>Informationen siehe Aufbaurichtlinie<br>KBR eBus |
|--------------------------------------------------|----------------------------------|----------------------------------------------------------------------------------------------------|
|                                                  | Übertragungs-<br>geschwindigkeit | 38400 Baud                                                                                                    |
|                                                  | Busprotokoll                     | KBR eBus                                                                                                    |
|                                                  | KBR eBus<br>Adressierung         | Adressierbar bis Adr. 9999 per Soft-<br>ware, Scanmode am Gerät aktivierbar                                                                                                    |
| Modulbus-<br>schnittstelle                       | Serielle Schnittstelle           | RS 485 (RJ12) für konfektioniertes KBR -<br>Systemkabel (Modularkabel<br>6-polig, nicht abgeschirmt), max.<br>Länge 30 m bei geeigneter Verlegung.                                                       |
| Display- und<br>Konfigurations-<br>schnittstelle | Serielle Schnittst               | RS485 (RJ12)                                                                                                    |
| Relaisausgänge                                   | Schaltstufen                     | 5 Relais                                                                                                    |
|                                                  | Schaltleistung                   | 250V (AC) / 2A je Relais, potential vom gemeinsamen Anschluß abhängig                                                                                                    |
| Störmelderelais                                  | Schaltleistung                   | 250V (AC) / 2A potentialfrei                                                                                                    |

### 6.1.7 Mechanische Daten

| Hutschienen- | Gehäusemaße | 90 x 106 x 61 mm (H x B x T),                                 |  |
|--------------|-------------|---------------------------------------------------------------|--|
| gerät        | Montageart  | Wandmontage auf Normschiene<br>7,5 mm tief,gemäß DIN EN 50022 |  |
|              | Gewicht     | ca. 650g                                                      |  |

### 6.1.8 Maßzeichnung

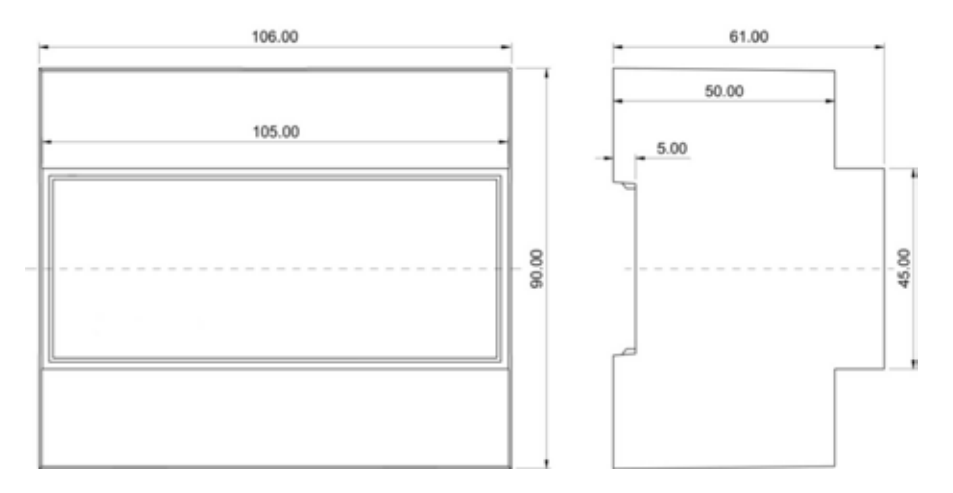

### 6.1.9 Umgebungsbedingungen / Elektrische Sicherheit

| Umgebungs<br>bedinungen | Normen                                | DIN EN 60721-3-3/A2: 1997-07;<br>3K5+3Z11; (IEC721-3-3; 3K5+3Z11)                                      |  |
|-------------------------|---------------------------------------|----------------------------------------------------------------------------------------------------|--|
|                         | Betriebstemperatur                    | -5 ℃ +55 ℃                                                                                             |  |
|                         | Luftfeuchtigkeit                      | 5 % 95 %, nicht kondensierend                                                                          |  |
|                         | Lagertemperatur                       | -25°C +70°C                                                                                            |  |
| Elektrische             | Normen und nachfolgende               | DIN EN 61010-1: Aug. 2002 (IEC1010-1/A2)                                                               |  |
| Sicherheit              | Schutzklasse                          | l, nach DIN EN 61010-/Aug. 2002                                                                        |  |
|                         | Überspannungskategorie                | CAT III: U <sub>PH-PH</sub> bis 400V                                                                   |  |
|                         | Schutzart                             | IP20 nach DIN EN 40050 Teil 9: 1993-05                                                                 |  |
|                         | Elektromagnetische<br>Verträglichkeit | DIN EN 61000-6-2: 2000-03; (IEC 61000-6-2)<br>DIN EN 61000-6-3: 2000-03; (IEC 61000-6-3);<br>2005 - 06 |  |

### 6.1.10 Fehlersuche

### Keine Funktion.

Stromversorgung, Vorsicherung und Zuleitung überprüfen.

### Keine Anzeige der Impulseingänge (Blinken der LEDs)

Zuleitung überprüfen. Auf korrekten Anschluss der Polarität der Eingänge überprüfen.

### 6.2 Technische Daten des Displays

### 6.2.1 Stromversorgung

| Stromversorgung | ext. 24VDC, 1W, über Modulbusstecker RJ12 |
|-----------------|-------------------------------------------|
|-----------------|-------------------------------------------|

### 6.2.2 Hardware – Ein- und Ausgänge

| serielle Schnittstelle | Modulbus | RS485 über Buchse RJ12 |  |
|------------------------|----------|------------------------|--|
|                        | Baudrate | 38400                  |  |

### 6.2.3 Elektrischer Anschluss

| Modulbus – Anschluss | Verbindungsmaterial | konfektioniertes KBRSys-<br>temkabel (Modularkabel<br>6-polig, nicht abgeschirmt),<br>max.Länge 30m bei geeig-<br>neter Verlegung |
|----------------------|---------------------|----------------------------------------------------------------------------------------------------|
|----------------------|---------------------|----------------------------------------------------------------------------------------------------|

### 6.2.4 Mechanische Daten

| Schalttafelgerät | Gehäusemaße      | 96 x 96 x 46 mm (H x B x T) |
|------------------|------------------|-----------------------------|
|                  | Einbauausschnitt | 92 x 92 mm                  |
|                  | Schutzart        | Front IP 51                 |
|                  | Gewicht          | ca. 175g                    |

| Umgebungsbedingungen   | Normen und nachfolgende<br>Berichtigungen | DIN EN 60721-3-3/A2:<br>1997; 3K5+3Z11; (IEC721-3-<br>3; 3K5+3Z11)                             |  |
|------------------------|-------------------------------------------|------------------------------------------------------------------------------------------------|--|
|                        | Betriebstemperatur                        | -5°C +55°C                                                                                     |  |
|                        | Luftfeuchtigkeit                          | 5% 95%, nicht konden-<br>sierend                                                               |  |
|                        | Lagertemperatur                           | -25°C +70°C                                                                                    |  |
| Elektrische Sicherheit | Normen und nachfolgende<br>Berichtigungen | DIN EN 61010-1/A2: 1996-<br>05; (IEC1010-1/A2)                                                 |  |
|                        | Schutzart                                 | IP20 nach DIN EN 40050<br>Teil 9: 1993-05                                                      |  |
|                        | Elektromagnetische<br>erträglichkeit      | DIN EN 61000-6-3: 2005-06;<br>(IEC 61000-6-3)<br>DIN EN 61000-6-2: 2000-03;<br>(IEC 61000-6-2) |  |

### 6.2.5 Umgebungsbedinungen / Elektrische Sicherheit

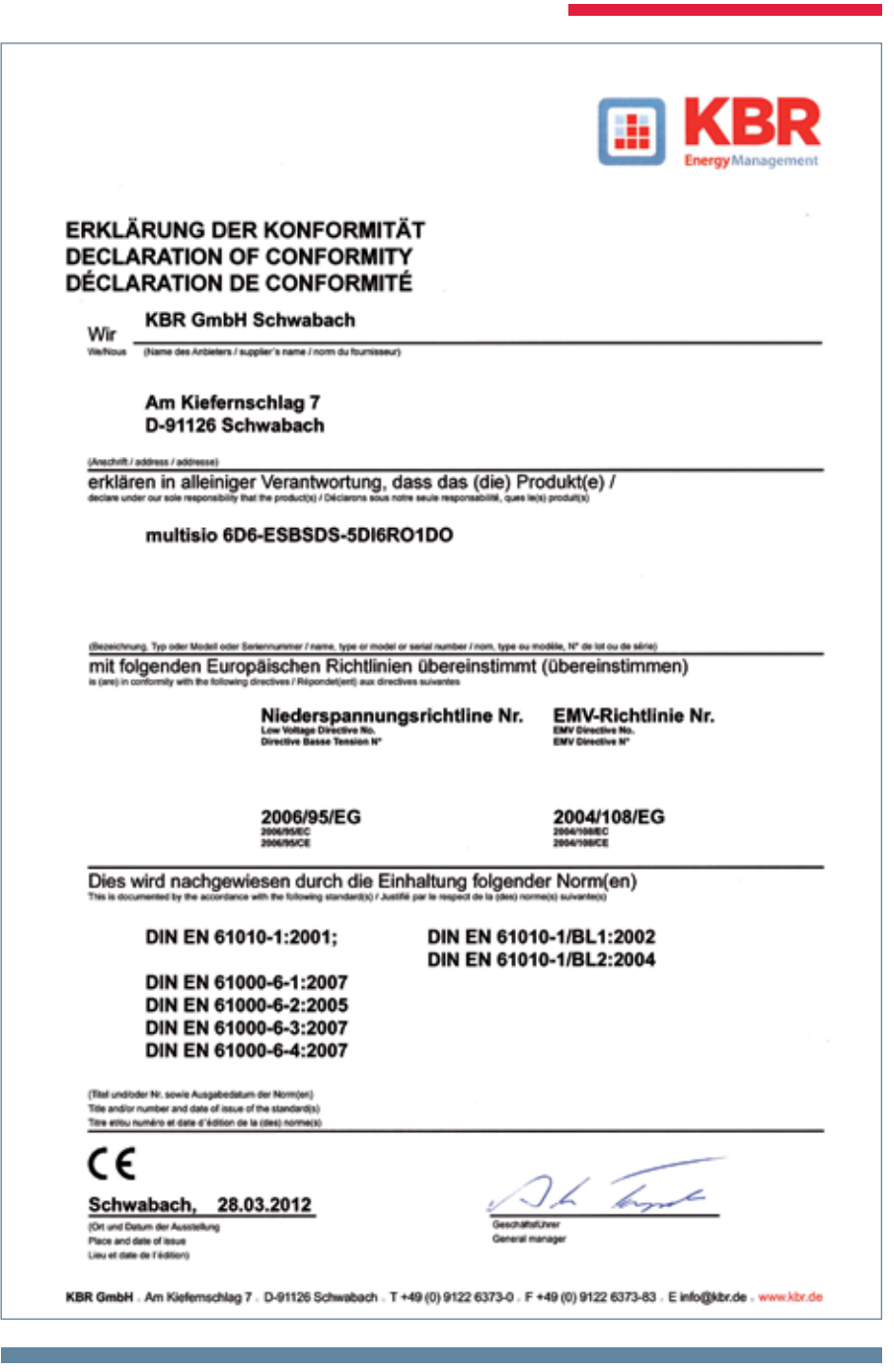

#### KBR Kompensationsanlagenbau GmbH

Am Kiefernschlag 7 D-91126 Schwabach

T +49 (0) 9122 6373-0 F +49 (0) 9122 6373-83 E info@kbr.de www.kbr.de